## PRINCIPLES OF PREVENTION (POP)

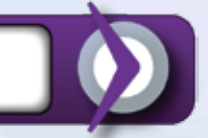

## To Obtain a Certificate or Credit for the Principles of Prevention Online Course: GO TO: http://www.cdc.gov/TCEOnline

If you are a new user and haven't previously obtained credit through CDC's Training and Continuing Education Online, click **"New Participant"**.

- 1 ] Select your state or country.
- 2 ] Complete the New Participant Registration Participant Profile, then click "Submit".
- 3 ] Choose your login name and click "Submit".

## Check your email for your temporary password as directed by the site. It may take a few moments for your temporary password to arrive.

- Click the "Next" button and you should arrive at the login page.
  Note: If your temporary password does not arrive in your email within 24 hours, please contact CDC Training and Continuing Education Online at 1-800-418-7246 or ce@cdc.gov
- 2] Enter the username you just chose, then copy and paste your temporary password from your email in the appropriate boxes. Click **"Submit"**.
- 3 ] You'll be asked to change your temporary password to a permanent password.Please choose a password based upon the criteria on the screen and click "Submit".
- 4] Once you enter your new username and password, you should arrive on the "Thank You for Registering" screen. Under the fourth bullet point, click "Click Here".

## In the middle box under "Keyword Search" enter: WB2476

Principles of Prevention will appear below the table on the screen. Click the Principles of Prevention Link. Scroll down to the bottom of the page. Here you will find a table listing the different types of credit available. Choose the credit type you wish to obtain. To obtain a certificate of completion, click **"Audit"**. Then click **"Submit"**.

After answering the questions for the post test and evaluation (if applicable) you will receive the correct credit based upon your score.

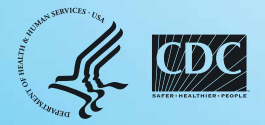